# Time Schedule User's Guide for Non-Clinical Electives

Updated: 9/15/23

# Contents

| User Guide Contents                                       | 1 |
|-----------------------------------------------------------|---|
| Timeline:                                                 | 1 |
| Access:                                                   | 1 |
| Time Schedule Construction                                | 2 |
| Step 1: Set up the Schedule                               | 2 |
| Typical NCE Section Breakdowns:                           | 3 |
| Step 2: Set-up Courses                                    | 4 |
| Adding a Course After A Time Schedule Deadline has Passed | 8 |
| Check to see if the Construction deadline has passed:     | 8 |
| Completing the HS Time Schedule Course Form               | 9 |

# User Guide Contents

This guide aims to help course administrators and faculty set up Non-clinical Electives in the Time schedule either via the <u>Time Schedule Construction</u> system or after the <u>Time Schedule Construction</u> deadline has passed via the <u>Health Science Course ADD/CHANGE/REMOVE form</u>.

# Timeline:

Look up the Time Schedule Production Calendar: <u>https://registrar.washington.edu/classrooms/</u> (usually linked here); example of:

- 2023-2024 Time Schedule Production Calendar
- 2024-2025 Time Schedule Production Calendar

Health Sciences also has a lot of information on their website:

- https://hsasf.hsa.washington.edu/instructional-support/crs/course-scheduling/

## Access:

- You must email <u>times@uw.edu</u> to get Time Schedule construction access. You will also need an Entrust token or sign up for 2-Factor Authentication.
- Let us know if you have any questions, and we can help you before you reach out to Time Schedule access (**somnce@uw.edu**)
- -

# Time Schedule Construction

Time Schedule Construction is used for adding courses to the Time Schedule during the normal construction period. This is the best way to set up your courses and avoid issues with grade submissions.

- Once courses are entered into the Time Schedule Construction, the course information will roll over each year until you change or delete it. For example, if you enter a course for Winter 2023, it will roll over to Winter 2024 and all subsequent winter quarters with the same information.
- Time Schedule Construction Deadlines are found yearly in the UW Time Schedule Production Calendar.

# Step 1: Set up the Schedule

- Go to <u>https://sdb.admin.washington.edu/sisdepttools/securid/TSconstrovr.aspx</u> Log in required: UW NetID, password, Secure ID
- Ensure you're looking at the correct quarter you want to update. If you click on the tabs at the top for each quarter, you can move between schedules for different quarters.

| ection Overvie                                                                                                    | ew - Spring 2                                                                                                    | 024                                                                                                    |                                                                                                    |                                                                                                    |                                                   |                       |                   |           |
|----------------------------------------------------------------------------------------------------|----------------------------------------------------------------------------------------------------|----------------------------------------------------------------------------------------------------|----------------------------------------------------------------------------------------------------|----------------------------------------------------------------------------------------------------|---------------------------------------------------|-----------------------|-------------------|-----------|
|                                                                                                    | Winter 2024                                                                                                    | _                                                                                                    | Spring 2024                                                                                                    | 9 (d)                                                                                                    | Summer 2024                                       |                       | Autumn 2024       |           |
| elect a curriculum: MED                                                                                                    | ♥ Go                                                                                                    |                                                                                                    | Select a sect                                                                                                    | tion: MED [499 A 👻 ] Go                                                                                                    | <b>«</b> »                                        | Jur                   | mp to: Crs # Sect |           |
| eate new section for @                                                                                                    | MED Lecture                                                                                                    | •                                                                                                    |                                                                                                    |                                                                                                    | with secondary se                                 | ctions # Quiz<br>Guiz | v<br>v            | Create    |
| reate additional second                                                                                                    | ary sections for 🕤 M                                                                                                    | ED 499 A 🗸                                                                                                    |                                                                                                    |                                                                                                    |                                                   | # Quiz                | v                 | Create    |
|                                                                                                    |                                                                                                    |                                                                                                    |                                                                                                    |                                                                                                    |                                                   |                       |                   |           |
| ED Sections                                                                                                    |                                                                                                    |                                                                                                    |                                                                                                    |                                                                                                    |                                                   |                       |                   |           |
| ED Sections<br>Section                                                                                                    | Section Type                                                                                                    | Projected Enrollment                                                                                                    |                                                                                                    | Meetings                                                                                                    | Co                                                | nstruction Status     |                   | Dele      |
| ED Sections<br>Section                                                                                                    | Section Type<br>IS                                                                                                    | Projected Enrolment                                                                                                    | •                                                                                                    | Meetings                                                                                                    | Co                                                | nstruction Status     |                   | Deb       |
| ED Sections<br>Section<br>D 499 A<br>D 503 A                                                                                                    | Section Type<br>IS<br>LB                                                                                                    | Projected Enrollment<br>50 estimate<br>50 estimate                                                                                                    | • •<br>• • \$                                                                                                    | Meetings<br>neehan, F                                                                                                    | Čo                                                | natruction Status ::  |                   | Deix      |
| ED Sections<br>Section<br>D 499 A<br>D 503 A<br>D 503 B                                                                                                    | Section Type<br>IS<br>LB<br>LD                                                                                                    | Projected Enrolment<br>50 estimate<br>50 estimate<br>30 estimate                                                                                      | · · · Sh                                                                                                    | Meetings<br>teehan, F<br>teehan, P                                                                                                    | . Co                                              | natruction Status     |                   | Deit<br>C |
| ED Sections<br>Section<br>(D 499 A<br>(D 503 A<br>(D 503 B<br>(D 503 C                                                                                                    | Section Type<br>IS<br>LB<br>LB<br>LB<br>LB                                                                                                    | Projected Enrollment<br>50 estimate<br>50 estimate<br>30 estimate<br>50 estimate                                                                      | • • • 5h<br>• • 5h<br>• • 3h<br>• • 3h                                                                                                    | Meetings<br>beehan, F<br>beehan, F<br>bang, K                                                                                                    | Co                                                | natruction Status :   |                   |           |
| ED Sections<br>10 499 A<br>10 503 A<br>10 503 B<br>10 503 C<br>10 503 C                                                                                                    | Section Type<br>IS<br>LB<br>LB<br>LB<br>LB<br>TS                                                                                                    | Projected Enrollment<br>50 estimate<br>50 estimate<br>30 estimate<br>50 estimate<br>30 estimate                                                       | • • 5h<br>• • 5h<br>• • 2h                                                                                                    | Meetings<br>techan, F<br>techan, F<br>tang, K                                                                                                    | 60                                                | natruction Statue     |                   |           |
| ED Sections<br>5ection<br>10 499 A<br>10 503 A<br>10 503 C<br>10 503 C<br>10 503 A<br>10 503 A<br>10 503 A<br>10 503 A                                                                                                    | Section Type<br>13<br>LB<br>LB<br>LB<br>18<br>18<br>16<br>LC                                                                                                    | Projected Enrollment<br>50 estimate<br>30 estimate<br>30 estimate<br>30 estimate<br>8 estimate                                                        | • • • 5h<br>• • 5h<br>• • 2h<br>• • 2h<br>• • 2h<br>• • • 2h<br>• • • 2h                                                                                                    | Meetings<br>teehan, F<br>teehan, F<br>tang, K<br>tanprasert,                                                                                                    | Co                                                | nstruction Status     |                   |           |
| Sections           10         499           10         503           10         503           10         503           10         503           10         503           10         503           10         503           10         503           10         503           10         503           10         502           10         522           10         522       | Section Type           13           1.8           1.8           1.8           1.8           1.0           1.0                                                                                                    | Projected Enrolment<br>50 ostimate<br>30 ostimate<br>30 ostimate<br>50 ostimate<br>8 ostimate<br>8 ostimate<br>1 limit                                | * * 5h<br>* 5h<br>* 2h<br>* 2h<br>* 2h<br>* 2h<br>* 2h<br>* 2h<br>* 2h<br>* 2                                                                                                    | Meetings<br>heehan,F<br>heang,F<br>hang,K<br>hangprasert,<br>argubar,C                                                                                                    |                                                   | natruction Status     |                   |           |
| ED Sections<br>Texton<br>ID 499 A<br>ID 503 A<br>ID 503 A<br>ID 503 A<br>ID 503 A<br>ID 505 A<br>ID 505 A<br>ID 527 A<br>ID 538 A<br>ID 538 A                                                                                                    | Section Type           19           18           18           18           16           10           10                                                                                                    | Projected Enrolment<br>50 estimate<br>30 estimate<br>50 estimate<br>6 estimate<br>8 estimate<br>1 limit<br>15 estimate                                | * * * * * * * * * * * * * * * * * * *                                                                                                    | Meetings<br>beehan, F<br>seehan, F<br>hang, K<br>hangrasert,<br>kequbar, C<br>lidmanis, P                                                                                                    | Co                                                | vetruction Status     |                   |           |
| ED Sections                                                                                                    | Section Type           13           LB           LB           LB           LB           LB           LB           LB           LB           LB           LB           LB           LB           LB           LB           LB           LB           LB           LB           LB           LB           LC           LC           LC | Projecte Enrolment<br>50 estimate<br>30 estimate<br>50 estimate<br>30 estimate<br>6 estimate<br>1 limit<br>15 estimate<br>50 estimate                 | • • • 57<br>• 57<br>• 57<br>• 70<br>• 70<br>• 70<br>• 70<br>• 70<br>• 70<br>• 70<br>• 7                                                                                                    | Motion<br>Beehan, F<br>Heehan, F<br>Hangramert,<br>Arguhar, C<br>Lidmanis, P<br>Lidmanis, P                                                                                                    | Co                                                | native Statue         |                   |           |
| Sections           Section           10         49.9           10         50.3           10         50.3           10         50.3           10         50.3           10         50.3           10         50.3           10         50.3           10         52.5           10         52.4           10         53.0           10         54.3           10         54.1 | Section Type           13           1.8           1.8           1.8           1.8           1.9           1.0           1.0           1.0           1.0           1.0           1.0           1.0           1.0           1.0           1.0           1.0           1.0           1.0                                                | Projected Envolvement<br>50 estimate<br>50 estimate<br>50 estimate<br>50 estimate<br>1 limit<br>15 estimate<br>50 estimate<br>50 estimate             | <ul> <li>Shi</li> <li>Shi</li> <li>Shi</li> <li>T</li> <li>T</li> <li>Shi</li> <li>T</li> <li>T</li> <li>Shi</li> <li>T</li> <li>Shi</li> <li>T</li> <li>Shi</li> <li>T</li> <li>Shi</li> <li>Shi<td>Montings<br/>spekhan, F<br/>spekhan, F<br/>sang, K<br/>sang, K<br/>sang, Sang, Sang, Sang, Sang, Sang, Sang,</td><td>Co</td><td>vetruction Statue</td><td></td><td></td></li></ul> | Montings<br>spekhan, F<br>spekhan, F<br>sang, K<br>sang, K<br>sang, Sang, Sang, Sang, Sang, Sang, Sang, | Co                                                | vetruction Statue     |                   |           |
| ED. Sections         Section           624395         5036           524395         5036           505036         5036           505036         5036           505036         5036           505036         5036           505036         5036           505036         5036           505146         5036           505146         5036                                     | Section Type           13           1.8           1.8           1.8           1.0           1.0           1.0           1.0           1.0           1.0           1.0           1.0           1.0           1.0           1.0           1.0           1.0           1.0                                                              | Projected Enrolment<br>50 estimate<br>50 estimate<br>50 estimate<br>50 estimate<br>6 estimate<br>1 limit<br>15 estimate<br>50 estimate<br>50 estimate | * * * * * * * * * * * * * * * * * * *                                                                                                    | Meetings<br>beehan, F<br>beehan, F<br>bangramert,<br>arquhar, C<br>sidmanis, P<br>ladmanis, P<br>ladmars, F<br>sokner, F<br>sokner, F                                                                                                    | Co<br>Contained controlling limit is greater than | ostruction Status .   | 8.                |           |

Fig. 1: TS Construction Main Screen

- Check the schedule against what your department will offer for courses for the quarter. Check the "Delete" box next to the section to delete the courses that won't be offered.
- NOTE: Time schedule construction rolls over each year (e.g. courses offered in WIN 2023 will already be available for WIN 2024). If you added a course (or clerkship for clinical courses) after the scheduled deadline, you may need to add it again for the quarter you are scheduling.
- Once you have selected all the courses/clerkships you need to delete, click the "Delete Sections" button at the bottom of the page.
- After this is done, you can add courses that are on your list to offer but not yet on the time schedule:

To add a course (clerkship) or new section:

- Near the top of the page, enter the course number in the box next to "Create New Section." Click the "Create" button. Note that if the course(s) you want to add is not approved by the university, you must submit a new course application (or add the course after it's been approved instructions at the end of this document).
- For Non-clinical electives with more than one section, you may need to create multiple sections of the same course number. Keep repeating the process of adding the course number and hitting the "create" button, until you have created the appropriate number of sections for your course. For most NCE's we have 2 or 3 sections.

| Delivery                 | Section | Sites                                    | Description                                                                                                    | Grading                                                                                                    |
|--------------------------|---------|------------------------------------------|----------------------------------------------------------------------------------------------------|----------------------------------------------------------------------------------------------------|
| Offered<br>In-<br>person | А       | Seattle                                  | This is a registration bucket for Seattle students participating in an in-person course in Seattle.                                                                                                    | Grades must be submitted at the<br>end of the quarter by one faculty for<br>ALL sections A, C, and B. So they will<br>need to check with partner<br>universities. |
| Offered<br>In-<br>person | С       | Spokane                                  | This is a registration bucket for Spokane students participating in an in-person course in Spokane.                                                                                                    | Grades must be submitted at the<br>end of the quarter by one faculty for<br>ALL sections A, C, and B. So they will<br>need to check with partner<br>universities. |
| Offered<br>In-<br>person | В*      | Wyoming,<br>Alaska,<br>Montana,<br>Idaho | This is a registration bucket for Wyoming, Alaska,<br>Montana, AND/OR Idaho students participating in<br>an in-person course in Wyoming, Alaska, Montana,<br>AND/OR Idaho.<br>All sites do not have to have students participating,<br>and it can be limited to one or two sites. This is for<br>registration and so students have this on their UW<br>transcript. Students also register at their local<br>WAMI university. | Grades must be submitted at the<br>end of the quarter by one faculty for<br>ALL sections A, C, and B. So they will<br>need to check with partner<br>universities. |
| Offered<br>Online        | Α       | Seattle<br>Spokane                       | This is a registration bucket for Seattle and Spokane students participating in an online course.                                                                                                    | Grades must be submitted at the<br>end of the quarter by one faculty for<br>both sections A and B                                                                 |
| Offered<br>Online        | В*      | Wyoming,<br>Alaska,<br>Montana,<br>Idaho | This is a registration bucket for Wyoming, Alaska,<br>Montana, Idaho students participating in an online<br>course with the Seattle and Spokane students. The<br>only reason they are in a separate section is for<br>tuition purposes in the 1st 18 mo of the medical<br>school curriculum.                                                                                                    | Grades must be submitted at the<br>end of the quarter by one faculty for<br>both sections A and B                                                                 |

# Typical NCE Section Breakdowns (and note about WAMI tag):

• \*Tag with the WAMI Tag

## NOTE: What is the WAMI tag and WHY does the medical school use it?

We tag our section B or sections with the WAMI tag, this hides these sections from the Time Schedule BECAUSE for the 1<sup>st</sup> 18 months of medical school, these students register for their courses at partner universities and maintain a duplicate transcript with the primary institution (UW). However, for the 1<sup>st</sup> 18 months, they do not register themselves; we help them. So, we don't share the SLN registration codes with them to avoid confusion.

## Step 2: Set-up Courses

This step is the most time-consuming, as you must go through each course's section detail page and ensure they're all set up correctly. Follow these steps, however, and you'll get through the process in a breeze.

## NAVIGATING THROUGH THE COURSES

You can quickly move between course sections by selecting a section from a dropdown menu at the top of the screen; OR you can click the arrow buttons (to move forward and backward, respectively); OR you can jump to a particular course by typing the number and section in the "Jump to Course # Box".

If you want to get back to the overview screen, click the "Go" button next to "Select a Curriculum".

| Winter 2024                   | Spring 2024                   | Summer 2024 | Autumn 2024                         |
|-------------------------------|-------------------------------|-------------|-------------------------------------|
| Select a curriculum: MED V Co | Select a section: MED 503 A V | 0 (** )>>   | Jump to: Crs # Sect<br>MED 503 A Go |
|                               |                               |             |                                     |

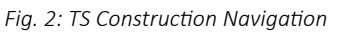

You will have several attributes for each section to edit to the coming quarter's specifications. The attributes from the last time the course was offered should be carried over, so you'll have little to update for those. However, if the section is newly added, all attribute sections will be BLANK, so you mustn't miss a step.

Go ahead and scroll through the section detail page. You'll see the attribute categories:

- General Attributes
- Enrollment
- Meetings
- Entry Codes
- Enrollment Requirements and Exclusions
- Comment

You must save changes to each attribute before moving to the next, or all your changes will be lost. These attribute categories will be discussed in detail in the following pages.

## **GENERAL ATTRIBUTES:**

| GENERAL ATTRIBUTES                                                                                                    |                  |                   |                      | MED 503 A CARDIAC | ULTRASOUN |
|----------------------------------------------------------------------------------------------------|------------------|-------------------|----------------------|-------------------|-----------|
| Credits                                                                                                    | Start Date       | End Date          | Grading System 🕐     | Hyphenation [7]   | Institute |
| Fixed     Max repeat credits:     Variable     fo     Variable     or     Zero credit                                                                                                   |                  | Standa<br>Credit/ | rd<br>No Credit Only | of                |           |
| Learning Modality 🕐                                                                                                    |                  | Content @         |                      |                   |           |
| O In-Person instruction                                                                                                    |                  | Writing credit    | General Education F  | Requirements:     |           |
| Hybrid instruction                                                                                                    |                  | Research credit   |                      |                   |           |
| Synchronous online instruction                                                                                                    |                  | Service learning  |                      |                   |           |
| Asynchronous online instruction                                                                                                    |                  |                   |                      |                   |           |
| Enis asynchronous second requires meaningun interaction in the list week of the quarter.                                                                                                |                  | Evening Degree    | Course content diffe | rent 0            |           |
| Tuition and Course Fees 🕐                                                                                                    |                  |                   |                      |                   |           |
| Course Fee Amount: \$15.00 (\$15.00 maximum)     Course Fee Amount: \$15.00 (\$15.00 maximum)     Course Fee Use: Lab     O n addition to lution; auditors exempt.     Vorkag: PG105186 |                  |                   |                      |                   |           |
| Self-sustaining                                                                                                    |                  |                   |                      |                   |           |
|                                                                                                    | Update General A | Attributes        |                      |                   |           |

Fig. 2.1: TS Construction, General Attributes section

This is where you edit the number of fixed credits offered for a course and the course's grading option.

This section is crucial for WAMI students and NCEs! For Non-clinical electives, the grading MUST be CREDIT / NO CREDIT (CR/NC)! ALSO this is a WAMI section for Wyoming, Alaska, Montana, and/or Idaho students, then it MUST be self-sustaining (the self-sustaining box needs to be checked)! If it is for Seattle or Spokane students then the Self-sustaining box must NOT be checked. For 697 or 699 special topics/away courses, you must be sure that the correct number of credits and grading options are selected. You may input a fixed number of credits or variable credits depending on the course. Here, you can add in your course fees. They must be already approved to be added here. If a new fee needs to be added or adjusted, the UW MUST approve all course fee changes/additions. To add or change a course Fee here is the FORM for UW. Here are instructions to add or change course fees: https://registrar.washington.edu/curriculum/guides/fees/

All NCE's must be Credit/No Credit, so that must be selected.

You can also update the learning modality as appropriate. If ONLY distance learning (meaning it is NEVER offered in-person or hybrid), the course may need a distance learning designation with the UW. This is processed via the UW Kuali System, and approval by the UW Curriculum Committee is required prior to it being listed as a DL course on the Time Schedule. If it is offered in person sometimes, then the course does not need DL approval or designation by the UW.

- Distance Learning in Kuali: https://registrar.washington.edu/curriculum/guides/distance-learning/

When done, click on the button "Update General Attributes" and move on to the next section.

#### ENROLLMENT

| ENROLLMENT                                           |                           |           | MED 503 A  | CARDIAC ULTRASOUND  |
|------------------------------------------------------|---------------------------|-----------|------------|---------------------|
| Enrolment                                            | Joint Course Information  |           |            |                     |
| L/E enrollment SO Uimit<br>Estimate<br>Last year: 10 | Curric                    | Course No | Section ID | 50                  |
| Updat                                                | te Enrollment Information |           | Combine    | d controlling limit |

Fig. 2.2: TS Construction, Enrollment section

This is where you enter the enrollment of the course. If the course is joint with another, enter the joint course's departmental abbreviation (Curric), course number, section ID, and limit for that course. When done, click on the button "Update Enrollment Information" and move on to the next section.

#### MEETINGS

| 0.9                                                                                                    |                                                                                                    |               |   | 200202     | 200200     | Contact | Instructor | Instructor | 1.8     | 1.0 |
|----------------------------------------------------------------------------------------------------|----------------------------------------------------------------------------------------------------|---------------|---|------------|------------|---------|------------|------------|---------|-----|
| Type                                                                                                    | Days                                                                                                    |               |   | Start Time | End Time   | Hrs     | Name       | EID        | Involve |     |
| Lab 👻                                                                                                   | ' M T W Th F S                                                                                                    | 1             |   | arranged 🗸 | arranged 🛩 | 1       |            |            | 100     | +   |
|                                                                                                    |                                                                                                    | Location      |   |            |            |         |            |            |         |     |
| on-general assignment classroom bu                                                                      | iding v room                                                                                                    |               |   |            |            |         |            |            |         | T.  |
| eneral assignment classroom                                                                             | 0. <del> </del>                                                                                                    |               |   |            |            |         |            |            |         | Т   |
| artition                                                                                                |                                                                                                    | building/room |   |            |            |         |            |            |         | +   |
| no preference                                                                                           | v)                                                                                                    | no preference | ~ |            |            |         |            |            |         |     |
| o preference                                                                                            | ~                                                                                                    | no preference | ~ |            |            |         |            |            |         |     |
| no preference                                                                                           | ~                                                                                                    | no preference | ~ |            |            |         |            |            |         |     |
| esired room features:                                                                                   |                                                                                                    |               |   |            |            |         |            |            |         |     |
| ADA<br>AV - A<br>AV - A<br>AV - A<br>AV - C<br>AV - C<br>AV - C<br>AV - C<br>AV - C<br>AV - C<br>AV - C | Wheelchall Table (B)<br>uidon/deo Bridge (SH-SB)<br>uidonated Panopto Recorder (S)<br>uray (SB)<br>omputer and Monitor (S)<br>uray (SB)<br>uray (B)<br>uid Panel Daplay (SRI-HSB)<br>ecture Capture (HSB)<br>ecture Capture (HSB) |               |   |            |            |         |            |            |         |     |

Fig. 2.3: TS Construction, Meetings sections. Up to 3 separate meetings can be scheduled

This is where you enter the "Meetings" information of the course. You can enter information for up to three class meetings. Select the type of meeting (course) and the asterisk for no classroom needed. This is also where you can add your course faculty and grading delegates. The % needs to total to 100 and you can check who you want to appear on the Time Schedule by checking the blue box. NOTE: they will need a WAMI tag (which hides all courses from the time schedule) for WAMI students, so there is no need to publish faculty to the time schedule for sections tagged with the WAMI tag.

When creating your Seattle In-person Section A: If you need a classroom, enter the date, time, AV needs, and preferred location. A room will be assigned to you according to the construction production timeline.

When done, click on the button "<mark>Update Meetings</mark>" and move on to the next section.

## **ENTRY CODES**

| PENROLLMENT                                              |                          |           | MED 503 A            | CARDIAC ULTRASOUND |
|----------------------------------------------------------|--------------------------|-----------|----------------------|--------------------|
| Enrollment                                               | Joint Course Information |           |                      |                    |
| L/E enrollment 50 O Limit<br>© Estimate<br>Last year: 10 | Curric                   | Course No | Section ID<br>Total: | 50                 |
| Update Enrollment Information                            |                          |           |                      |                    |

Fig. 2.4: TS Construction, Entry codes section

This is where you set your entry code or add codes if needed. The periods are the registration periods that are defined in the UW's Academic calendar. These periods vary each quarter and each year, so it's best to refer to the current year's registration periods if you want to know the dates for each quarter's registration periods. If you want to Add codes, click the "to ADD" boxes. It's safest to click for all periods. You can also add codes for a percentage of the enrollment plus additional. This is better for larger classes, numbers are based on your enrollment. If you do not want Add codes, then leave everything unchecked and blank. When done, click on the button "Update Entry Codes" and move on to the next section.

#### **ENROLLMENT REQUIREMENTS & EXCLUSIONS**

| - ENR             | OLLMENT REQUIREMEN         | TS & EXCLUSIONS |          |           |                                  |           |               |            | MED 503 A C | ARDIAC ULTRASOUND |
|-------------------|----------------------------|-----------------|----------|-----------|----------------------------------|-----------|---------------|------------|-------------|-------------------|
| C Du              | plicate enrollment allowed |                 |          |           |                                  |           |               |            |             |                   |
| U Tim             | e conflict allowed         |                 |          |           |                                  |           |               |            |             |                   |
| Enrolin           | nent Requirements          |                 |          |           |                                  | Enrolimer | nt Exclusions |            |             |                   |
|                   | College []                 | Majore 🕑        | Class [] | Group []  | Enrolled Courses                 |           | College [2]   | Majors (2) | Class []    | Group [2]         |
| AUR-00 1          |                            |                 |          |           |                                  | PER-00 1  |               |            |             |                   |
| -                 | College 🕑                  | Majors 🕄        | Class (2 | Group (2) | Enrolled Courses                 |           | College []    | Majora 🕤   | Class 🕑     | Group 🖯           |
| P E R I O O O O O |                            |                 |          |           |                                  | PER-OD 3  |               |            |             |                   |
| 1000              | College 🔞                  | Majors 🕑        | Class () | Group (2) | Enrolled Courses                 |           | College (3    | Majors 🕑   | Class 👩     | Group             |
| PERIOD 3          |                            |                 |          |           |                                  | 162-00 a  |               |            |             |                   |
|                   |                            |                 |          |           | Update Requirements & Exclusions |           |               |            |             |                   |

Fig. 2.5: TS Construction, enrollment Requirements & Exclusions section

#### College Code Help College College Name Code A - UNDERGRADUATE INTERDISCIPLINARY PROGRAMS в - COLLEGE OF BUILT ENVIRONMENT C - COLLEGE OF ARTS & SCIENCES D - COLLEGE OF THE ENVIRONMENT E - SCHOOL OF BUSINESS н - COLLEGE OF EDUCATION J - COLLEGE OF ENGINEERING M - SCHOOL OF PUBLIC HEALTH & COMMUNITY MED - SCHOOL OF NURSING Ν 0 - INTERSCHOOL OR INTERCOLLEGE PROGRAMS P - SCHOOL OF PHARMACY Q - SCHOOL OF PUBLIC AFFAIRS - INTERDISCIPLINARY GRADUATE PROGRAMS R s - THE INFORMATION SCHOOL - SCHOOL OF SOCIAL WORK т - SCHOOL OF DENTISTRY U v - UNIVERSITY OF WASHINGTON, BOTHELL х - SCHOOL OF LAW

- Y SCHOOL OF MEDICINE
- Z UNIVERSITY OF WASHINGTON, TACOMA

Fig. 2.6: TS Construction, enrollment Requirements & Exclusions section, College Code help

# Major Code Help

An alphabetical listing of all UW majors and their abbreviated code. This list is only updated occasionally. (Last updated Feb 1, 2023.) A current list of major codes can be found in the BI Portal at <a href="https://edw.washington.edu/reports/report/Academics/Major\_Codes">https://edw.washington.edu/reports/report/Academics/Major\_Codes</a>.

#### <u>A B C D E F G H I J K L M N O P Q R S T U V W X Y Z</u>

#### Α

| Major Name              | Major Code | Major Pathway |
|-------------------------|------------|---------------|
| ACADEMY FOR YOUNG SCH   | UWACAD     | 00            |
| ACCOUNTING              | ACCTG      | 00            |
| ACCOUNTING              | ACCTG      | 01            |
| ACCOUNTING              | ACCTGX     | 01            |
| ACCOUNTING (BOTHELL)    | BACCT      | 00            |
| ACCOUNTING (TAC) MACC 1 | TACCT      | 10            |
| ACCOUNTING (TAC) MACC 2 | TACCT      | 20            |
| ACCOUNTING (TACOMA)     | T ACCT     | 00            |
|                         | 10070      |               |

| A Not Secure   washington.edu/students | /reg/depttools/tsupdate | /major.php#M |  |
|----------------------------------------|-------------------------|--------------|--|
| MECHANICAL ENGR (DS)                   | ME                      | 22           |  |
| MECHANICAL ENGR (DS)                   | ME                      | 24           |  |
| MECHANICAL ENGR (TEL)                  | ME                      | 10           |  |
| MECHANICAL ENGR(BIOMECH)               | ME                      | 05           |  |
| MED SPCH-LANG PATHOLOGY                | MEDSLP                  | 00           |  |
| MEDEX CERTIFICATE PROG                 | MEDXC                   | 00           |  |
| MEDEX DEGREE PROGRAM                   | MEDXD                   | 00           |  |
| MEDEX DEGREE PROGRAM EXT               | MEDXD                   | 10           |  |
| MEDEX EXT MCHS PROGRAM                 | MEDXX                   | 00           |  |
| MEDEX MCHS PROGRAM                     | MEDXM                   | 00           |  |
| MEDEX ORAL HEALTH TH                   | MEDXOH                  | 00           |  |
| MEDIA & COM ST (BOTHELL)               | B MCS                   | 00           |  |
| MEDICAL ENGINEERING                    | MED E                   | 00           |  |
| MEDICAL LAB SCIENCE                    | MLS                     | 00           |  |
| MEDICAL TECHNOLOGY                     | MED T                   | 00           |  |
| MEDICINAL CHEMISTRY                    | MEDCH                   | 00           |  |
| MEDICINE                               | MED                     | 00           |  |
| MEDICINE (OMS)                         | MED                     | 10           |  |
| MEDICINE CONCURRENT                    | MED C                   | 00           |  |
| MEDICINE VISITING                      | MED V                   | 00           |  |
| MICROBIOL (NANO & MOL E)               | MICROM                  | 15           |  |
| MICROBIOLOGY                           | MICRO                   | 00           |  |
| MICROBIOLOGY & ASTROBIO                | MICROM                  | 20           |  |
| MICROBIOLOGY (MED)                     | MICROM                  | 00           |  |
| MIL SCI & LEADERSHIP                   | M SCI                   | 10           |  |
| MILITARY SCIENCE                       | M SCI                   | 00           |  |
| MIXED METHODS EDUC SCI                 | MMES                    | 00           |  |
| MODERN HEBREW                          | MODHEB                  | 00           |  |
| MOL & CELL BIO, DATA SCI               | MCB                     | 20           |  |

Fig. 2.7: Construction, enrollment Requirements & Exclusions section, Major code help

This is where you edit the enrollment requirements and exclusions for the course. Ensure that the enrollment requirements and exclusions are correct. You can enter requirements or exclusions based upon college, major, or class standing.

If ONLY medical students are wanted as enrolled students, then the "Enrollment Requirements" should be:

- College is Y
- major is MED & MED C
- For all 3 registration Periods
- If you DO NOT want to limit enrollment to only medical students, then LEAVE these BOXES BLANK! You can add codes to monitor enrollment if your course is open more broadly.
- No need to populate class, group, or enrolled courses boxes.

Nothing needs to be in the boxes for "Enrollment Exclusions" boxes either unless you want to exclude specific majors or colleges. When done, click the "Update Requirements and Exclusions" button and move on to the next section. Most requirements will be for all three registration periods.

## COMMENTS

| COMMENTS                                                   | MED 503 A CARDIAC ULTRASOUND                                                                                        |  |  |  |  |
|------------------------------------------------------------|----------------------------------------------------------------------------------------------------|--|--|--|--|
| Section Comments                                           | Automatic Section Comments                                                                                          |  |  |  |  |
| Medical students only, contact<br>xxEUW.edu for questions. | Online Learning - Hybrid<br>Lab Section<br>Credit/No Credit<br>\$15 additional course fee req'd<br>Fee purpose: Lab |  |  |  |  |
| Update Comments                                            |                                                                                                    |  |  |  |  |

Fig. 2.8: Comments section

You may view the automatic section comments generated from the course's enrollment requirements and exclusions here. You may also enter additional section comments, such as a special topics course's name or additional information about the status of a course. When done, click on the "<mark>Update</mark> Comments" button.

# Adding a Course After A Time Schedule Deadline has Passed

## Check to see if the Construction deadline has passed:

Look up the Time Schedule Production Calendar: <u>https://registrar.washington.edu/classrooms/</u> (usually linked here) example of

- 2023-2024 Time Schedule Production Calendar
- <u>2024-2025 Time Schedule Production Calendar</u>

If you are familiar with the Construction System, you will recognize similar fields from construction to this form. This is the form that the Health Sciences uses to populate their System to update the Time Schedule for your course AFTER the Time Schedule is already created.

Health Sciences Time Schedule Changes Link: This is how you change an existing course or add a new course to the Time schedule if the construction deadline has passed. Click on this link:

# https://www.formstack.com/forms/hscrs-hscourseform

# Completing the HS Time Schedule Course Form

The following pages has a breakdown of how to complete the HS form for adding typical Non-Clinical Electives. If you have questions reach out to <u>somnce@uw.edu</u>

## Typical NCE Section Breakdowns (and note about WAMI tag):

Note: if you are adding multiple sections, then a new form submission will need to be entered for each section, here are some instructions about Typical NCE Sections – and a GRADING REMINDER!

| Delivery                 | Section | Sites                                    | Description                                                                                                    | Grading                                                                                                    |
|--------------------------|---------|------------------------------------------|----------------------------------------------------------------------------------------------------|----------------------------------------------------------------------------------------------------|
| Offered<br>In-<br>person | А       | Seattle                                  | This is a registration bucket for Seattle students participating in an in-person course in Seattle.                                                                                                    | Grades must be submitted at the<br>end of the quarter by one faculty for<br>ALL sections A, C, and B. So they will<br>need to check with partner<br>universities. |
| Offered<br>In-<br>person | С       | Spokane                                  | This is a registration bucket for Spokane students participating in an in-person course in Spokane.                                                                                                    | Grades must be submitted at the<br>end of the quarter by one faculty for<br>ALL sections A, C, and B. So they will<br>need to check with partner<br>universities. |
| Offered<br>In-<br>person | В*      | Wyoming,<br>Alaska,<br>Montana,<br>Idaho | This is a registration bucket for Wyoming, Alaska,<br>Montana, AND/OR Idaho students participating in<br>an in-person course in Wyoming, Alaska, Montana,<br>AND/OR Idaho.<br>All sites do not have to have students participating,<br>and it can be limited to one or two sites. This is for<br>registration and so students have this on their UW<br>transcript. Students also register at their local<br>WAMI university. | Grades must be submitted at the<br>end of the quarter by one faculty for<br>ALL sections A, C, and B. So they will<br>need to check with partner<br>universities. |
| Offered<br>Online        | А       | Seattle<br>Spokane                       | This is a registration bucket for Seattle and Spokane students participating in an online course.                                                                                                    | Grades must be submitted at the<br>end of the quarter by one faculty for<br>both sections A and B                                                                 |
| Offered<br>Online        | В*      | Wyoming,<br>Alaska,<br>Montana,<br>Idaho | This is a registration bucket for Wyoming, Alaska,<br>Montana, Idaho students participating in an online<br>course with the Seattle and Spokane students. The<br>only reason they are in a separate section is for<br>tuition purposes in the 1st 18 mo of the medical<br>school curriculum.                                                                                                    | Grades must be submitted at the<br>end of the quarter by one faculty for<br>both sections A and B                                                                 |

• \*Tag with the WAMI Tag

#### NOTE: What is the WAMI tag and WHY does the medical school use it?

We tag our section B or sections with the WAMI tag, this hides these sections from the Time Schedule BECAUSE for the 1<sup>st</sup> 18 months of medical school, these students register for their courses at partner universities and maintain a duplicate transcript with the primary institution (UW). However, for the 1<sup>st</sup> 18 months, they do not register themselves; we help them. So, we don't share the SLN registration codes with them to avoid confusion.

## **Request Type and Quarter**

- Choose the quarter you are inputting for
- Click ADD a new course.

| Health Sciences Course Form                                                                                            |
|----------------------------------------------------------------------------------------------------|
| For Upper Campus course changes please contact <u>times@uw.edu</u>                                                     |
| These forms are <u>not</u> for student usage - to add/drop courses please contact the Registration Office at 543-8580. |
| Request Type/Quarter                                                                                                   |
| Quarter* O SPR 2024 (make changes in TS Construction when possible) O WIN 2024                                         |
| AUT 2023<br>SUM 2023                                                                                                   |
| Request Type <sup>*</sup> <ul> <li>ADD a new course</li> </ul>                                                         |
| <ul> <li>CHANGE an existing course</li> <li>DROP an existing course</li> </ul>                                         |

## **Contact Information**

- Your name and email, you can cc somnce@uw.edu if you want. 🛞

| ame (Course Coordin | nator)*   |  |
|---------------------|-----------|--|
| Jaime               | Fitch     |  |
| First Name          | Last Name |  |
| Email*              |           |  |
| iarocock@uw.edu     |           |  |

## **Course Information**

- Curriculum Prefix: FAMED, MED EM, CONJ, UCONJ, MED, etc.
- Section: A (typical for NCE are A, C, B)
- Course Number: 5XX (whatever your course number is)

Credits: Depends on the credit limit for the course you are entering. Ex. 1, 2, 3

| Course Information                       |
|------------------------------------------|
| SLN (5 digit number)                     |
|                                          |
| (Required for Change/Drop Request)       |
| Associated School *                      |
| School of Medicine V                     |
| Is this a PCE Course?                    |
| This is a PCE Course.                    |
| Course Prefix (Curriculum Abbreviation)* |
| MED                                      |
| Course Number*                           |
| 569                                      |
|                                          |
| Course Section (Unique Letter)*          |
| <b>^</b>                                 |
| Course Title (Optional)                  |
| this will autopopulate :-)               |
|                                          |

#### **Enrollment Limit or Estimate**

- Number of Students: 10 (can be a higher number, you want to make sure you've put in enough room for all clerkship rotations during a quarter)
- Choose "Limit"

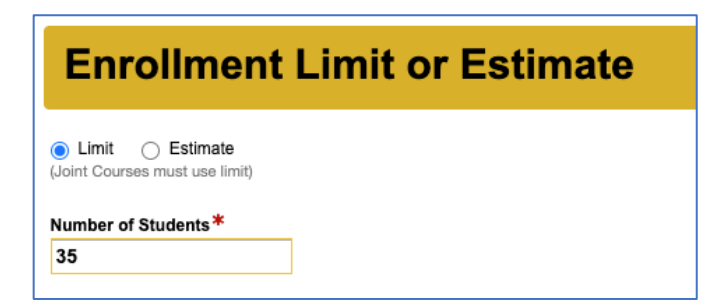

#### Joint Course Information

- Most of the time, this section is blank.

| Joint Course Information                             |  |
|------------------------------------------------------|--|
| Jointly Course Prefix                                |  |
| Joint Course Number                                  |  |
| Joint Course Section Letter                          |  |
| This course is the responsible course                |  |
| Joint Limit (total # of limits of all joint courses) |  |

## Credits

- This is the section where you add the fixed credit amount.

| Credits                                                                                                    |  |
|----------------------------------------------------------------------------------------------------|--|
| Credits*                                                                                                    |  |
| <ul> <li>Credit Control</li> <li>Fixed (1)</li> <li>Variable (X to Y) (2)</li> <li>Variable (X or Y) (3)</li> </ul> |  |
| Max Repeat                                                                                                    |  |

#### Meeting Times & Instructors

- Section Type: Seminar, Lecture. ...
- Meeting Times: Undetermined (unless you need a class for a Seattle section A)
  - o Ignore start and end times (unless you need a class for Seattle section A)
- Space Preferences:
  - o Wing: \* (specify wing, room, and capacity if need a space for Seattle)
- Add up to 3 grading Instructors or grading delegates.
  - o Note: these people can submit grades at the end of the quarter.
  - o A person MUST be identified to submit the grade for all course sections.
  - o That person needs to verify that students received credit from all WWAMI sections.

| Meeting Times and Instructors                                                                                                    | Meeting Times and Instructors                                                         |
|----------------------------------------------------------------------------------------------------|---------------------------------------------------------------------------------------|
| First Meeting                                                                                                    | First Meeting                                                                         |
| Section Type*<br>LC = Lecture                                                                                                    | Section Type* (SM = Seminar                                                           |
| Meeting Days <sup>★</sup><br>Monday Tuesday ♥ Wednesday Thursday Friday Saturday Undetermined<br>If no days of the week are set for this class, please select undetermined. | Meeting Days *<br>Monday                                                              |
| Start Time<br>5:30                                                                                                    | If no days of the week are set for this class, please select undetermined.            |
| End Time<br>7:20                                                                                                    | End Time                                                                              |
| Space Preferences If no room is needed, put an asterisk in the Wing Field                                                                                                   | Space Preferences                                                                     |
| Wing<br>HSEB<br>If no preference, please leave blank                                                                                                    | If no room is needed, put an asterisk in the Wing Field Wing                          |
| Room Number<br>421                                                                                                    | If no preference, please leave blank                                                  |
| Capacity<br>15                                                                                                    | Room Number                                                                           |
| Instructor(s):<br>Enter up to three instructors' names and Employee IDs (xxx-xxx-xxx)                                                                                       | Capacity                                                                              |
| Instructor 1                                                                                                    | Instructor(s):<br>Enter up to three instructors' names and Employee IDs (xxx-xxx-xxx) |
| Jane Doe<br>Name                                                                                                    | Instructor 1                                                                          |
| 00001111<br>EID (Required)                                                                                                    | Jane Doe<br>Name                                                                      |
| Visible     Visible     Hidden Visible on Time Schedule?                                                                                                    | 00001111<br>EID (Required)                                                            |
| Instructor 2 Tom Smith                                                                                                    | Visible     Visible     Hidden Visible on Time Schedule?                              |

Sample of Meeting time with specific times (Seattle section) and undetermined (Spokane or WAMI).

If you put online only you may be asked if your course needs a DL Designation. If ONLY distance learning (meaning it is NEVER offered in-person or hybrid), the course may need a distance learning designation with the UW. This is processed via the UW Kuali System, and approval by the UW Curriculum Committee is required before it being listed as a DL course on the Time Schedule. If it is offered in person sometimes, then the course does not need DL approval or designation by the UW.

- Distance Learning in Kuali: https://registrar.washington.edu/curriculum/guides/distance-learning/

## **Room Requirements**

Here you can add specific room requirements for in-person sessions.

| Room Requirements                                                                                                    |           |
|----------------------------------------------------------------------------------------------------|-----------|
| lease note that we will try to accommodate all request, but there is no guarantee. The less options checked the better chance of a norm assignmen<br>more) | nt. (Less |
| gulpment                                                                                                    |           |
| AV Bridge (USB cameralmic combo)                                                                                                    |           |
| Microphone                                                                                                    |           |
| Chalkboard                                                                                                    |           |
| Whiteboard                                                                                                    |           |
| ] Ethemet                                                                                                    |           |
| DVD Player                                                                                                    |           |
| X-ray Viewbox                                                                                                    |           |
|                                                                                                    |           |
| urniture                                                                                                    |           |
| Movable Tablet Armchains                                                                                                    |           |
| Fixed Tablet Armchains                                                                                                    |           |
| Movable Furniture                                                                                                    |           |
| Tables and Chairs                                                                                                    |           |
| ) Fixed Fumilure                                                                                                    |           |
| ayout                                                                                                    |           |
| Classroom                                                                                                    |           |
| Auditorium/Lecture Hall                                                                                                    |           |
| 3 Seminar/Conference Room                                                                                                    |           |
| Wet Lab                                                                                                    |           |

#### **Course Fees**

Here, you can add in your course fees. They must be already approved to be added here. If a new fee needs to be added or adjusted, the UW MUST approve all course fee changes/additions. To add or change a course Fee here is the <u>FORM for UW</u>. Here are instructions to add or change course fees: <u>https://registrar.washington.edu/curriculum/guides/fees/</u>

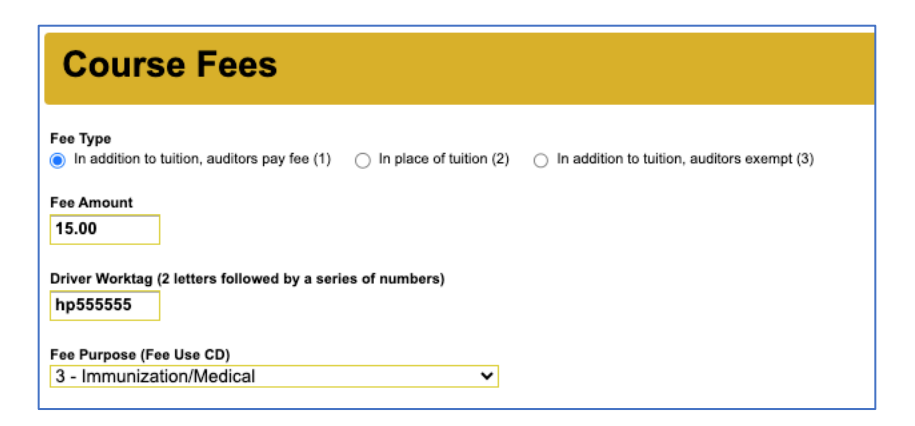

#### Non-standard Quarter Dates

All course dates must comply with UW quarters, however if your course is shorter than a typical quarter (only lasts a month or a week) you can put the length of your course in this field. This means if you are requesting rooms in Seattle, they will only find rooms for those dates.

| Non-Standard Quarter Dates                               |
|----------------------------------------------------------|
| Begin Date                                               |
| End Date                                                 |
| Summer Quarter Only<br>Full Term A Term Only B Term Only |

#### Attributes

This section is crucial for WAMI students and NCEs! All NCE's must be Credit/No Credit, so that must be selected. ALSO this is a WAMI section for Wyoming, Alaska, Montana, and/or Idaho students, then it MUST be self-sustaining (the self-sustaining box needs to be checked)! If it is for Seattle or Spokane students then the Self-sustaining box must NOT be checked.

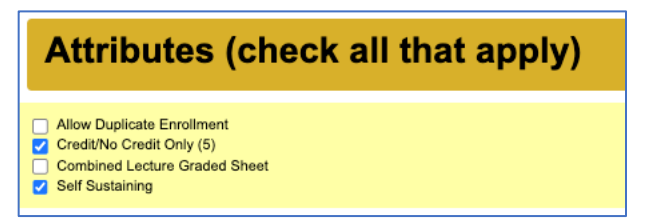

Self sustaining: WY, MY, AK, & ID students (Section B\*, WAMI Tag)

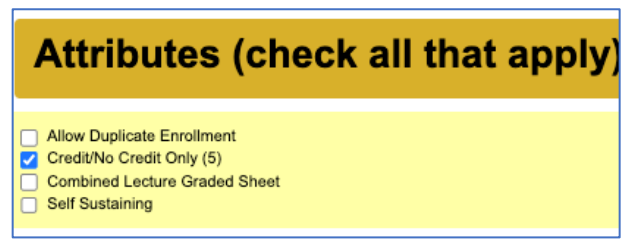

Not Self-sustaining: Seattle & Spokane students (Sections A& C, NO WAMI Tag)

#### **General Education Requirements**

Typically non apply for NCE, but may apply for Undergrad and Graduate programs – check with Departments

#### **Distance Learning**

May apply but IF you are doing Distance Learning, then make sure your course has Distance Learning approval in Kuali. It may need to go back to the UW Curriculum Committee for Course approval if you are changing to an entirely online (no more in-person ever!) course.

If ONLY distance learning (meaning it is NEVER offered in-person or hybrid), the course may need a distance learning designation with the UW. This is processed via the UW Kuali System, and approval by the UW Curriculum Committee is required before it being listed as a DL course on the Time Schedule. If it is offered in person sometimes, then the course does not need DL approval or designation by the UW.

- Distance Learning in Kuali: <u>https://registrar.washington.edu/curriculum/guides/distance-learning/</u>

## **Hyphenated Course**

Most courses don't have this, but if you do, clarify the course in the hyphenated sequence. Sample below.

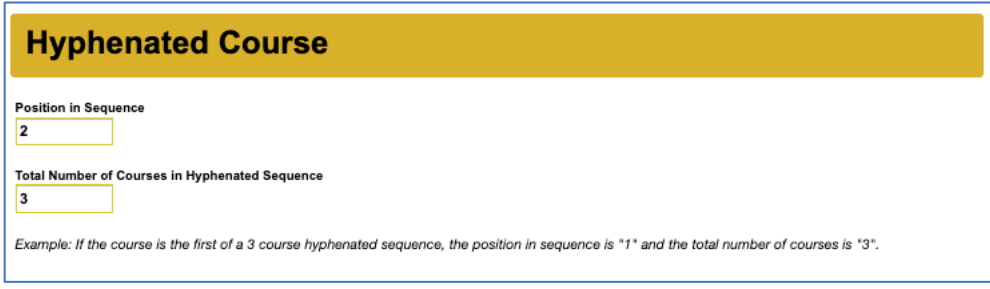

## **Entry Codes**

The default when you get to this section is NO add codes and NOTHING is selected. If you do not want to add codes then DO NOT CLICK ANYTHING IN THIS SECTION. Once you click a button in this section you cannot un-click them. So you would have to start the form fresh if you do NOT want to add codes and you accidentally clicked to make the buttons blue.

If you want to add codes it is suggested you get them for all periods. Just select the buttons to make them blue, see picture below. NOTE: If this is very close to the course start date- You will still need to reach out to somnce@uw.edu in 12-24 hours AFTER you get confirmation that this new course has been

added to the Time Schedule to get your add codes. Add codes populate overnight after a new course has been added to the Time Schedule.

| Entry Codes                     |
|---------------------------------|
| Entry Code Required             |
| Entry Code Period 1   Add  Drop |
| Entry Code Period 2 S Add Drop  |
| Entry Code Period 3  Add  Drop  |

#### **Enrollment Requirements and Exclusions**

Same as on Time Schedule Construct you can limit Enrollment and also exclude groups.

- Check Period 1, Period 2, Period 3
- Requirements: (If you want to limit to <u>ONLY Medical students</u>, if not, then leave blank) You can
  include other colleges or majors, but you need to know the codes. The best way to search for codes
  is in the construction system (see above).
  - o College: Y
  - o Majors: MED & MEC C
- Exclusions: we tend to leave blank. You can exclude other colleges or majors, but you need to know the codes. The best way to search for codes is in the construction system (see above).
- Leave Class requirements and exclusions blank if adding for undergraduate or graduate you may need to populate these fields. Check with Department.

Next page for screenshot...

# **Enrollment Requirements and Exclusions**

#### Requirements

#### **College Requirement**

Υ

For Questions visit: http://www.washington.edu/students/reg/depttools/tsupdate/coll.html

#### Majors Requirement

MED; MED C

#### Class Requirement(s)

- 01 = Freshman
- 02 = Sophomore
- 03 = Junior
- 04 = Senior
- 05 = Fifth Year (Post Baccalaureate)
- 06 = Non-matriculated
- 08 = Graduate School
- 11 = 1st Year Professional
- 12 = 2nd Year Professional
- 13 = 3rd Year Professional
- 14 = 4th Year Professional

The system can only accept 4 Class Requirements.

#### Check all that apply to the above requirements

- Period 1
- Period 2
- Period 3

#### Exclusions

#### College Exclusion

For Questions visit: http://www.washington.edu/students/reg/depttools/tsupdate/coll.html

#### Majors Exclusion

#### **Class Exclusions**

- 01 = Freshman
- 02 = Sophomore
- 03 = Junior
- 04 = Senior
- 05 = Fifth Year (Post Baccalaureate)
- 06 = Non-matriculated
- 08 = Graduate School
- 11 = 1st Year Professional
- 12 = 2nd Year Professional
- 13 = 3rd Year Professional
- 14 = 4th Year Professional

The system can only accept 4 Class Exclusions.

#### Check all that apply to the above requirements

- Period 1
- Period 2
- Period 3

## Comments

Here you can say whatever you want to students. This will be published on the Time Schedule. It is an additional note and contact, visible to students. Keep it brief.

| Con      | nment          | ts        |           |         |        |        |          |         |          |  |     |   |
|----------|----------------|-----------|-----------|---------|--------|--------|----------|---------|----------|--|-----|---|
| Comments | to appear in t | he online | Time Sche | dule    |        |        |          |         |          |  |     | _ |
| Medical  | students       | only.     | Please    | contact | Jane D | oe for | question | s at xx | euw.edu. |  |     |   |
|          |                |           |           |         |        |        |          |         |          |  |     |   |
|          |                |           |           |         |        |        |          |         |          |  |     |   |
|          |                |           |           |         |        |        |          |         |          |  |     |   |
|          |                |           |           |         |        |        |          |         |          |  |     |   |
|          |                |           |           |         |        |        |          |         |          |  | Q 🔾 |   |

#### Additional Information

- This is to the Health Sciences office for additional notes or considerations.

For sections that are for WY, AK, MT, and ID students: ADD THE Additional comment "Please add a WAMI tag this section is for WY, AK, MT, and ID Medical students." Reminder – adding the WAMI tag means it will be hidden from the time schedule, and the UWSOM will work with the regional folks to register these students. DO NOT ADVERTISE TO STUDENTS WITHOUT TALKING TO <u>SOMNCE@UW.EDU</u> FIRST. We send out information that does not include registration information so that students do not get charged incorrectly.

It never hurts to say thank you to Health sciences folks!

| Additional Information |             |           |          |           |              |      |       |       |       |       |     |    |         |           |       |     |      |      |     |
|------------------------|-------------|-----------|----------|-----------|--------------|------|-------|-------|-------|-------|-----|----|---------|-----------|-------|-----|------|------|-----|
| Additional             | Inform      | nation o  | r Instru | ctions fe | or Health Sc | ienc | es Ro | om Re | serva | tions |     |    |         |           |       |     |      |      |     |
| Please<br>your ti      | add<br>ime! | a WAM<br> | I tag    | this      | section      | is   | for   | WY,   | AK,   | мт,   | and | ID | Medical | students. | Thank | you | SO 1 | much | for |
|                        |             |           |          |           |              |      |       |       |       |       |     |    |         |           |       |     |      | (    | •   |

#### Submit Form

You'll get confirmation from the Health Sciences Time Schedule Office (<u>changes@uw.edu</u>) within a few days.